## **TouchNet Academic Deposit Payment Process**

- Logging InSelecting a Deposit
- Paying with a Credit Card (PayPath)
- Paying with a Checking Account
  Verifying Deposit Payment

## Logging In

Login to TouchNet from the Admit Portal or on the Admissions menu in Self-Service Banner. Single-Sign-On is enabled so users should not have to log in again.

Portal

|            | iaUniversity.                                                                                                    |                                                                                                    |                                                                                                    |                                                                                                    |
|------------|----------------------------------------------------------------------------------------------------|----------------------------------------------------------------------------------------------------|----------------------------------------------------------------------------------------------------|----------------------------------------------------------------------------------------------------|
| Menu       |                                                                                                    |                                                                                                    |                                                                                                    |                                                                                                    |
| WVU Underg | graduate                                                                                                    |                                                                                                    |                                                                                                    |                                                                                                    |
|            |                                                                                                    |                                                                                                    | Portal access is not guaranteed during                                                                                                    | our regular Sunday maintenance, 3 a.m. – noon. See all planned maintenance .                                                                                                    |
| Deg        | reeWorks                                                                                                    | FINANCIAL AID                                                                                                    | <b>STAR</b>                                                                                                    |                                                                                                    |
|            |                                                                                                    | Undergraduate                                                                                                    | Student Checklist                                                                                                    |                                                                                                    |
| 血          | Academic Deposit<br>Pay Your Academic Deposit                                                                                 |                                                                                                    |                                                                                                    |                                                                                                    |
|            | The deposit is required of all first time fr<br>proceed with housing selection and New                                        | eshmen and transfer students. Payment is due by December 1 for students<br>Student Orientation registration. Payments made after the due date are nonre                                                                                       | entering in the spring and by May 1 for students entering<br>fundable.                                                                                                    | in the fall. Although WVU offers a rolling admission, the academic deposit is required to                                                                                                    |
|            | Housing<br>Housing Information                                                                                                |                                                                                                    |                                                                                                    |                                                                                                    |
|            | Within 48 hours after the academic depo<br>the housing application has been process<br>A message with the timeslot assignment | sit requirement has been satisfied, the online housing application and deposit<br>sed, students will be assigned a timeslot to access the online housing system<br>is sent to MyHousing and the MIX account. Rooms are filled on a first-come | can be completed. Please note that submission of the h<br>and select a space in a room and/or roommate. Assignn<br>, first-served basis, and housing preferences cannot be p | ousing application and deposit is only the first step in obtaining a residence hall room. After<br>ments of timeslots are based upon the date the housing application and deposit are received.<br>puaranteed. |
|            |                                                                                                    |                                                                                                    |                                                                                                    |                                                                                                    |
| The o      | only Admit portal view th                                                                                                    | nat has the Academic Deposit link is W                                                                                                    | VII Undergraduate Any of th                                                                                                    | e other Admit views (Graduate Professional                                                                                                    |

etc.) must use the STAR link to go to Self-Service Banner (SSB).

STAR (Self-Service Banner)

| Main Menu    | Personal Information  | Student Services & Housing | Financial Aid |
|--------------|-----------------------|----------------------------|---------------|
| 🐂 A daas     |                       |                            |               |
| S Admi       | ssions                |                            |               |
| Pay Acade    | mic Deposit           |                            |               |
| Apply for A  | dmission to WVU       |                            |               |
| Apply for A  | dmission to WVU Poton | nac State College          |               |
| Apply for A  | dmission to WVU Tech  |                            |               |
| Review App   | olication Status      |                            |               |
| RELEASE: 8.9 |                       |                            |               |

## Selecting a Deposit

After logging in, select the **Deposits** tab from the homepage menu options.

| ₩estVirginiaUniversity.                                                                                                    |                                                                                                    | Logged in as:   Logout 🗭             |
|----------------------------------------------------------------------------------------------------|----------------------------------------------------------------------------------------------------|--------------------------------------|
| Account Make Payment                                                                                                    | Payment Plans Deposits Refunds Help                                                                         |                                      |
| Announcement<br>Welcome to your WVU                                                                                                    | Save time when paying. Set up a preferred payment profile in the <b>Payment Profile</b> page.               | My Profile Setup<br>Authorized Users |
| Please take a minute to set up<br>authorized users, saved payment<br>methods, and notification options.                                                           | To sign up for direct deposit of your refunds, complete your setup in the <b>Refund Account Setup</b> page. | Personal Profile                     |
| the "My Profile Setup" menu.                                                                                                    | View Account:                                                                                               | Payment Profile                      |
| same as proxy users. Authorized<br>User access to your WVU<br>MyAccount allows people to make<br>online payments on your behalf.<br>See our Tutorials webpage for | Balance \$0.00<br>View Activity Enroll in Payment Plan Make Payment                                         | Consents and<br>Agreements           |

Select the term and deposit from the drop-down menus. Click the Select button.

Review the deposit information. Click **Continue** to start the payment process.

| Deposit Payment                                                                | Deposit History          |                                  |                                                                                      |                                        |
|--------------------------------------------------------------------------------|--------------------------|----------------------------------|--------------------------------------------------------------------------------------|----------------------------------------|
| (\$<br>Amount                                                                  | t                        | Method                           | Confirmation                                                                         | Receipt                                |
|                                                                                |                          |                                  |                                                                                      |                                        |
| Select a term then dep                                                         | osit payment account you | u would like to make a payment t | oward                                                                                |                                        |
|                                                                                |                          |                                  |                                                                                      |                                        |
| Select a term                                                                  | Fall 2021                | ∽ Select                         | Select a deposit                                                                     | Academic Deposit Four Hundred          |
| Select a term<br>Academic Depos                                                | Fall 2021                | <ul> <li>✓ Select</li> </ul>     | Select a deposit                                                                     | Academic Deposit Four Hundred          |
| Select a term Academic Deposit Deposit name                                    | Fall 2021                | <ul> <li>✓ Select</li> </ul>     | Select a deposit                                                                     | Academic Deposit Four Hundred v Select |
| Select a term<br>Academic Depos<br>Deposit name<br>Deposit description         | Fall 2021                | <ul> <li>✓ Select</li> </ul>     | Select a deposit<br>Academic Deposit Four Hun<br>Academic Deposit \$400              | Academic Deposit Four Hundred v Select |
| Select a term<br>Academic Depos<br>Deposit name<br>Deposit description<br>Term | Fall 2021                | <ul> <li>✓ Select</li> </ul>     | Select a deposit<br>Academic Deposit Four Hun<br>Academic Deposit \$400<br>Fall 2021 | Academic Deposit Four Hundred v Select |

#### Choose a payment method. Click Continue.

0

Users can set up a preferred payment profile with a saved checking account for quick payments. At this time users cannot save credit cards to their payment profile. The PayPath third-party payment service used by TouchNet to process credit card payments does not support this feature.

| 😽 West    | tVirginiaUniversity.       |                                                                                       |                            |                                                      | Logged in as:        | Logout 🕞   |
|-----------|----------------------------|---------------------------------------------------------------------------------------|----------------------------|------------------------------------------------------|----------------------|------------|
| 😭 Му Ассо | ount Make Payment          | Payment Plans Deposits                                                                | Refunds H                  | elp                                                  |                      | My Profile |
| [         | Deposit Pay                | ment                                                                                  |                            |                                                      |                      |            |
|           | Deposit Payment            | eposit History                                                                        |                            |                                                      |                      |            |
|           | <b>\$</b> -Amount          | Me                                                                                    | ethod                      | Confirmation                                         | Receipt              |            |
| A         | mount                      | \$400.00                                                                              |                            | _                                                    |                      |            |
| N         | /lethod                    | Select Method                                                                         |                            | ~                                                    |                      |            |
| *(        | Credit card payments are h | Credit Card<br>Credit Card<br>Credit Card via PayPath<br>Saved Payment Methods<br>mom |                            | ce. A non-refundable service fee will be added to yc | Back Cancel Continue |            |
| E         | lectronic Check - Paymen   | Other Payment Methods<br>Electronic Check (checking/sav                               | ings)<br>Henceking of Savi | ngs account.                                         |                      | - 1        |

## Paying with a Credit Card (PayPath)

After choosing Credit Card via PayPath from the selection menu, review the deposit amount information. Click Continue to PayPath.

| Amount                           | Method                                            | Confirmation                                     | Receipt |
|----------------------------------|---------------------------------------------------|--------------------------------------------------|---------|
| Please review the transaction of | letails. Clicking Continue will open a new window | v, where you will complete your transaction.     |         |
| Payment Information              |                                                   | Paid To                                          |         |
| Payment Date                     | 9/20/21                                           | West Virginia University                         |         |
| Total Payment Amount             | \$400.00                                          | 62 Morrill Way Suite 200<br>Morgantown, WV 26506 |         |
| Selected Payment Me              | thod                                              | Confirmation Email                               |         |
| Account:                         | TOUCHNET PAYPATH                                  | (Primary)                                        |         |
|                                  | Change Payment Method                             |                                                  |         |

Review the transaction and term details. Verify your Credit/Debit card is accepted by PayPath. Click Continue.

If your credit/debit card is not shown in the accepted options, you will have to submit an ACH payment.

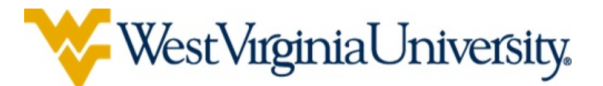

## Welcome to the PayPath Payment Service!

This service allows you to make real-time Credit or Debit card payments for West Virginia University student accounts. PayPath accepts most major Credit/Debit cards for your convenience. A non-refundable PayPath service charge of 2.85% (minimum \$3.00) will be added to your card payment. You will be given an opportunity to approve your payment prior to processing. Your campus also accepts ACH bank transfers outside of this service without charge. Thank you for using PayPath.

| Student ID:       |                  |          |                 |  |  |
|-------------------|------------------|----------|-----------------|--|--|
| Term:             | 202108           |          |                 |  |  |
|                   |                  |          |                 |  |  |
| WDath Daymant Sa  | unico acconta    |          |                 |  |  |
| ayPath Payment Se |                  |          |                 |  |  |
| VICA MILLION A    | AERIKAN Discover | UnionPay | BCcard DinaCard |  |  |

Verify the payment amount information. The true amount of the deposit will be shown here before the addition of the Service Fee. Click Continue.

| PayPath Payment                                                                                   | Services                                                                                                |                                                                        |                                    |
|---------------------------------------------------------------------------------------------------|----------------------------------------------------------------------------------------------------|------------------------------------------------------------------------|------------------------------------|
| <b>\$</b><br>Amount                                                                               | Payment                                                                                                 | Confirmation                                                           | Receipt                            |
| Payment Amoun<br>In addition to the amount paid to Wes<br>of \$3.00. You will have an opportunity | t Information<br>t Virginia University, a non-refundable Pa<br>to approve the complete transaction befo | yPath Service Fee of 2.85% will be added to<br>pre submitting payment. | your payment with a minimum charge |
| Deposit amount:                                                                                   | \$400.00                                                                                                |                                                                        |                                    |
|                                                                                                   |                                                                                                    |                                                                        | Cancel Continue                    |

Enter your payment card and billing information. Click Continue.

| ayPath® Payment Services                                                                                                    |                 |                                  |                           |
|----------------------------------------------------------------------------------------------------|-----------------|----------------------------------|---------------------------|
| Amount                                                                                                    | Payment         | Confirmation                     | Receipt                   |
| PayPath Payment Service accepts:           VISA         Image: Constant of the service accepts:           Payment Card Information | Decard Entering |                                  |                           |
| Name on card:<br>Card account number:<br>Card expiration date:                                                                     |                 | ITS Test 10                      | <br>2024<br>What is this? |
| Billing Address                                                                                                    |                 |                                  |                           |
| <ul> <li>Check if address is outside of the United States:</li> <li>Billing address:</li> </ul>                                    |                 | 123 One Waterfront               |                           |
| City:<br>State:                                                                                                    |                 | Morgantown<br>West Virginia (WV) | ~                         |
| Zip code:<br>Email address:                                                                                                    |                 | 26505                            |                           |
| Confirm email address:<br>Phone number: (optional)                                                                                 |                 | ·                                |                           |
|                                                                                                    |                 |                                  | Cancel Continue           |

Review your payment transaction information. You must agree to the terms and conditions before submitting the payment.

A Service Fee has been added to the payment amount.

Click Submit Payment to complete the transaction.

| Amount                                                                                    | Payment                                      | Confirmation                              | Receipt                                     |
|-------------------------------------------------------------------------------------------|----------------------------------------------|-------------------------------------------|---------------------------------------------|
| Review Your Payme                                                                         | nt Transactio                                | n                                         |                                             |
| neview rour rayine                                                                        |                                              |                                           |                                             |
| Please review the transaction details and agr                                             | ee to the terms and condition                | s below. Clicking Submit Payment will fin | alize your transaction.                     |
| Payment to West Virginia University:                                                      |                                              | \$400.00                                  |                                             |
| PayPath Payment Service Fee                                                               |                                              | \$11.40                                   |                                             |
| Total payment amount:                                                                     |                                              | \$411.40                                  |                                             |
| School name:                                                                              |                                              | West Virginia University                  |                                             |
| Student ID                                                                                |                                              |                                           |                                             |
| Payer name:                                                                               |                                              | ITS Test                                  |                                             |
| Billing address:                                                                          |                                              | 123 One Waterfront                        |                                             |
| City:                                                                                     |                                              | Morgantown                                |                                             |
| State:                                                                                    |                                              | WV                                        |                                             |
| Zip code:                                                                                 |                                              | 26505                                     |                                             |
| Email address:                                                                            |                                              |                                           |                                             |
| Phone number:                                                                             |                                              | Not entered                               |                                             |
| Card account number:                                                                      |                                              |                                           |                                             |
| Browser Internet address:                                                                 |                                              |                                           | MSING                                       |
| business correspondence address.                                                          |                                              | 9801 RENNER BLVD                          |                                             |
|                                                                                           |                                              | SUITE 150                                 |                                             |
|                                                                                           |                                              | LENEXA, KS 66219                          |                                             |
|                                                                                           |                                              | UNITED STATES                             |                                             |
|                                                                                           |                                              |                                           |                                             |
| Ierms and Conditions                                                                      |                                              |                                           |                                             |
| I hereby authorize charges totaling \$411.4<br>card and is not refundable under anv circu | 0 via my credit card. I underst<br>mstances. | and that a PayPath Payment Convenience    | e fee of \$11.40 will be charged to my cred |
| ,,                                                                                        |                                              |                                           |                                             |
| I agree to the terms and conditions.                                                      |                                              |                                           |                                             |

You can  $\ensuremath{\textbf{Close}}$  this page to return to the TouchNet website.

The WVU Hub email and phone number are listed on this page for assistance.

| \$                                                                                                    |                                                                   | <b>@</b>                                       |                                      |
|----------------------------------------------------------------------------------------------------|-------------------------------------------------------------------|------------------------------------------------|--------------------------------------|
| Amount                                                                                                    | Payment                                                           | Confirmation                                   | Receipt                              |
| hank you for using                                                                                             | g PayPath Pay                                                     | ment Service!                                  |                                      |
| ur payment was successful. It has been sen<br>yment session. A confirmation email was s                        | t to West Virginia University for<br>ent to sallman2@mail.wvu.edu | posting to your account. Please print this pag | e as your receipt and close this     |
| /our credit card statement will reflect two t<br>'PayPath West Virginia University''<br>'PayPath Service Fee'' | ransactions with the following i                                  | nformation:<br>\$400.00<br>\$11.40             |                                      |
| eceipt Information                                                                                             |                                                                   |                                                |                                      |
| Yayment to West Virginia University:<br>YayPath Payment Service Fee:<br>Fotal payment amount:                  |                                                                   | \$400.00<br>\$11.40<br>\$411.40                |                                      |
| School name:<br>Student ID<br>Paver name:                                                                      |                                                                   | West Virginia University                       |                                      |
| Silling address:<br>City:<br>State:                                                                            |                                                                   | 123 One Waterfront<br>Morgantown<br>WV         |                                      |
| 2ip code:<br>Email address:<br>Phone number:<br>Fard:                                                          |                                                                   | 26505<br>Not entered                           |                                      |
| Date and time:<br>Browser internet address:<br>Reference number:                                               |                                                                   |                                                |                                      |
| est Virginia University Contact In                                                                             | formation                                                         |                                                |                                      |
| ou have any questions concerning this tra                                                                      | nsaction, please contact West V                                   | irginia University at:                         |                                      |
| Contact phone:<br>Contact email:                                                                               |                                                                   | 304-293-1988<br>WVUHubOutreach@mail.wvu.edu    |                                      |
| rms and Conditions                                                                                             |                                                                   |                                                |                                      |
| hereby authorize charges totaling \$411.40<br>ard and is not refundable under any circu                        | ) via my credit card. I understan<br>mstances.                    | d that a PayPath Payment Convenience fee of    | \$11.40 will be charged to my credit |

You will also receive an email copy of this confirmation page to whatever email address was used on the payment information page.

()

Credit Card payments are not tracked on the TouchNet Deposit History Tab. Print the confirmation page or save the email to keep for your records. Once you close the PayPath confirmation page there will be no record of the deposit payment within TouchNet.

### **PayPath Payment Status**

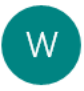

WVUHubNoReply@notify.wvu.edu <WVUHubNoReply@notify.wvu.edu> 1:45 PM

То

# **Pay**Path

#### Thank you for using PayPath Payment Service!

Your payment was successful. It has been sent to West Virginia University for posting to your account.

Your credit card statement will reflect two transactions with the following information:

| PayPath West Virginia University | \$400.00 |
|----------------------------------|----------|
| PayPath Service Fee              | \$11.40  |

Payment to West Virginia University: PayPath Payment Service Fee: Total payment amount:

School name: Student ID: Payer name: Billing address: City: State: Zip code: Email address: Phone number: Card: Date and time: Browser internet address: Reference number: \$400.00 \$11.40 \$411.40

West Virginia University

=/

ITS Test 123 One Waterfront Morgantown WV 26505

#### West Virginia University Contact Information

If you have any questions concerning this transaction, please contact West Virginia University at:

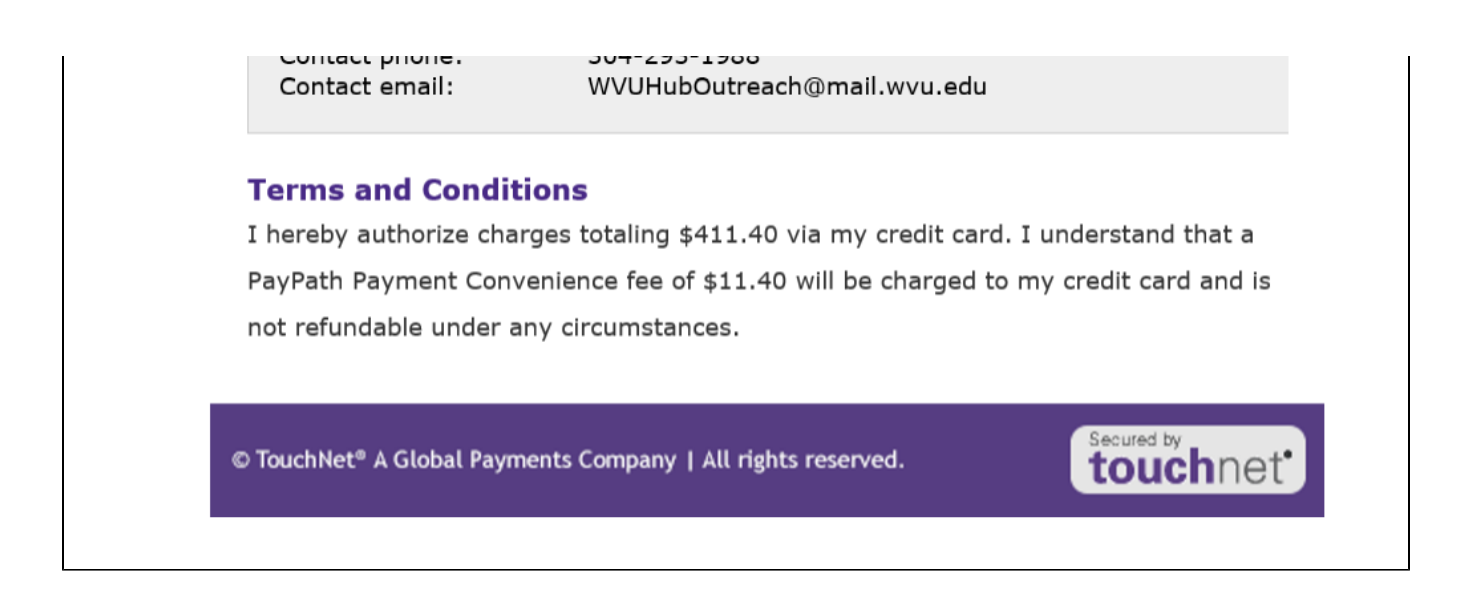

## Paying with a Checking Account

After choosing Electronic Check (checking/savings) from the selection menu, review the deposit amount information. Click Continue.

| ₩estVirginiaUniversity.        |                                                     |                                                                                                    |                                                 |                      | Logged in as   Logout G |
|--------------------------------|-----------------------------------------------------|----------------------------------------------------------------------------------------------------|-------------------------------------------------|----------------------|-------------------------|
| 😭 My Account Make Payment Paym | nent Plans Deposits                                 | Refunds Help                                                                                              |                                                 |                      | My Profile              |
|                                | Deposit Payment                                     | Deposit History                                                                                           | Confirmation                                    | Receipt              |                         |
|                                | Amount<br>Method                                    | \$400.00<br>Electronic Check (checking/savings)                                                           | ~                                               | Back Cancel Continue |                         |
|                                | *Credit card payments<br><br>Electronic Check - Pay | are handled through PayPath ®, a tuition payment se<br>ments can be made from a personal checking or savi | rvice. A non-refundable service fee will be add | ded to your payment. |                         |

Enter Checking or Savings account and billing information. Click Continue when complete.

Users have the option to save this checking/savings account for future use. This will save it as the preferred payment method for future payments. Users can designate this account to receive refunds.

| ₩estVirginiaUniversity.      |                                                                                                    |                                                                       |                                                                                                    |                                                           | Logged in as: | Logout 🕀   |
|------------------------------|----------------------------------------------------------------------------------------------------|-----------------------------------------------------------------------|----------------------------------------------------------------------------------------------------|-----------------------------------------------------------|---------------|------------|
| 🖌 My Account Make Payment Pa | yment Plans Deposits Refunds                                                                                   | Help                                                                  |                                                                                                    |                                                           |               | My Profile |
|                              | Deposit Paymen<br>Deposit Payment Deposit H                                                                    | istory                                                                |                                                                                                    |                                                           |               |            |
|                              | Amount                                                                                                    | Method                                                                | Confirmation                                                                                            | Receipt                                                   |               |            |
|                              | Amount \$400.00<br>Method Electron                                                                             | nic Check (checking/savings)                                          | 3                                                                                                    |                                                           |               |            |
|                              | Account Information                                                                                            |                                                                       | Billing Information                                                                                     |                                                           |               |            |
|                              | You can use any personal checking<br>Do not enter other accounts, such<br>cards, home equity, or traveler's ch | or savings account.<br>as corporate account numbers, credit<br>lecks. | *Name on account:<br>*Billing address:<br>Billing address line two:                                     | ITS Test 123 One Waterfront PI                            |               |            |
|                              | number and bank account number                                                                                 | ras found on a personal check.                                        | *City:                                                                                                  | Morgantown                                                |               |            |
|                              | *Account type:                                                                                                 | Checking ~                                                            | *State:                                                                                                 | West Virginia (WV)                                        |               |            |
|                              | *Routing number: (Example)                                                                                     |                                                                       | *Postal Code:                                                                                           | 26505                                                     |               |            |
|                              | *Confirm account number:                                                                                       |                                                                       | Option to Save                                                                                          |                                                           |               |            |
|                              |                                                                                                    |                                                                       | Save payment method as:<br>(example My Checking)                                                        |                                                           |               |            |
|                              |                                                                                                    |                                                                       | <ul> <li>Set as your preferred payment r<br/>payment method prior to subm<br/>Refund Options</li> </ul> | nethod. You can choose a different<br>itting any payment. |               |            |
|                              |                                                                                                    |                                                                       | Only one account can be designated                                                                      | to receive refunds.                                       |               |            |
|                              |                                                                                                    |                                                                       |                                                                                                    | Back Cancel Continue                                      |               |            |
|                              | *Credit card payments are handled ti                                                                           | nrough PayPath ®, a tuition payment serv                              | vice. A non-refundable service fee will be a                                                            | dded to your payment.                                     |               |            |
|                              | Electronic Check - Payments can be                                                                             | made from a personal checking or saving                               | gs account.                                                                                             |                                                           |               |            |

Review the payment agreement and agree to the terms and conditions. Click Continue.

| rainial Iniversity           |                                                                                                    |                                                                                                    | Logger  |  |  |  |  |
|------------------------------|----------------------------------------------------------------------------------------------------|----------------------------------------------------------------------------------------------------|---------|--|--|--|--|
| ign net Orn versity,         | ACH Payment Agreem                                                                                                    | ACH Payment Agreement                                                                                                    |         |  |  |  |  |
| t Make Payment Payment Plans | Dep<br>I hereby authorize <b>West Virginia l</b><br>below,and for my Depository to de<br>cosification of the test of the test of the test of the test of the test of the test of the test of the test of the test of the test of the test of the test of the test of the test of test of tes | I hereby authorize <b>West Virginia University</b> to initiate debit or credit entries to my Depository according to the terms below, and for my Depository to debit or credit the same to such account. In the event that this electronic payment is returned unpaid for any reason, I understand that a <b>\$25.00</b> return fee will be added to my student account. |         |  |  |  |  |
| Depos                        | Name:<br>ait Payme<br>Address:                                                                                                    | <b>ITS Test</b><br>123 One Waterfront Pl<br>Morgantown WV 26505                                                                                                    |         |  |  |  |  |
|                              | Depository:                                                                                                    | COMMERCE BANK<br>ACH DEPT.<br>KANSAS CITY,MO 641416248                                                                                                    | )<br>ot |  |  |  |  |
|                              | Routing Number:                                                                                                    |                                                                                                    |         |  |  |  |  |
| Please                       | review t Account Number:                                                                                                    |                                                                                                    |         |  |  |  |  |
|                              | Debit Amount:                                                                                                    | \$400.00                                                                                                    |         |  |  |  |  |
| Payr                         | nent Ir This agreement is dated 09/20/202                                                                                                    | 21 17:21:09 PM EDT.                                                                                                    |         |  |  |  |  |
| Day                          | For fraud detection purposes, your                                                                                                    | r internet address has been logged: 157.182.110.31 at 09/20/2021 17:21:09 PM EDT                                                                                                    |         |  |  |  |  |
| Total                        | Paymei<br>Paymei<br>extent of the law.                                                                                                    | ereon constitutes as fraud and subjects the party entering same to felony<br>and State laws of the United States. Violators will be prosecuted to the fullest                                                                                                    |         |  |  |  |  |
|                              | To revoke this authorization agree                                                                                                    | ment you must contact: WVUHubOutreach@notify.wvu.edu                                                                                                    |         |  |  |  |  |
| Sele                         | cted P.                                                                                                    | id conditions. (Print Agreement)                                                                                                    |         |  |  |  |  |
| Accou                        | nt:<br>Address                                                                                                    | Cancel Continue                                                                                                    |         |  |  |  |  |
|                              | 123 One Waterfrom                                                                                                    | nt Pl                                                                                                    |         |  |  |  |  |

Review the payment details and click **Submit Payment** to complete the transaction. No service fee is added when paying with a checking or savings account.

| Deposit Pa             | ayment                                                    |             |                                                  |           |
|------------------------|-----------------------------------------------------------|-------------|--------------------------------------------------|-----------|
| Deposit Payment        | Deposit History                                           |             |                                                  |           |
| \$                     | 6                                                         | )           | <b>()</b>                                        |           |
| Amour                  | nt Metho                                                  | d           | Confirmation                                     | Receipt   |
| Please review the tran | saction details, then submit your payme                   | nt.         |                                                  |           |
| Payment Inform         | nation                                                    |             | Paid To                                          |           |
| Payment Date           |                                                           | 9/20/21     | West Virginia University                         |           |
| Total Payment Am       | ount                                                      | \$400.00    | 62 Morrill Way Suite 200<br>Morgantown, WV 26506 |           |
| Selected Payme         | ent Method                                                |             | Confirmation Email                               |           |
| Account:               | WEBCHECK xxxxx                                            |             |                                                  | (Primary) |
| Billing Address:       | ITS Test<br>123 One Waterfront Pl<br>Morgantown, WV 26505 |             |                                                  |           |
|                        |                                                           | ant Mathead |                                                  |           |

Review the payment confirmation and Print for your records. A copy of the payment confirmation is sent to the student's email address.

|   | ₩estVirginiaUnive | ersity       |                                                |                                                      |                                                            |                                                      |                                                                                                    |                 | Logged in as:   L | Logout 🕩  |
|---|-------------------|--------------|------------------------------------------------|------------------------------------------------------|------------------------------------------------------------|------------------------------------------------------|----------------------------------------------------------------------------------------------------|-----------------|-------------------|-----------|
| * | My Account Make P | ayment Payme | nt Plans Deposits                              | Refunds Help                                         |                                                            |                                                      |                                                                                                    |                 | Му                | y Profile |
|   |                   |              | Deposit Pa<br>Deposit Payment                  | Deposit History                                      |                                                            |                                                      |                                                                                                    |                 |                   |           |
|   |                   |              | Amoun                                          | t                                                    | Method                                                     | Confirmation                                         | on R                                                                                                    | eceipt          |                   |           |
|   |                   |              | Your payment in the a records. To view all de  | mount of \$400.00 was su<br>posit payments, go to De | uccessful. A confirmation e<br>eposits > Deposits History. | mail was sent to parkerb@STAF                        | RPTCH.wvu.edu. Please print thi                                                                              | s page for your |                   |           |
|   |                   |              | Payment date:<br>Amount paid:<br>Student name: | 9/20/21<br>\$400.00                                  |                                                            | Paid to:                                             | West Virginia University<br>PO Box 6004<br>62 Morrill Way Suite 200<br>Morgantown, WV 26506<br>UNITED STATES |                 |                   |           |
|   |                   |              |                                                |                                                      |                                                            | Account number:<br>Name on account:<br>Account Type: | xxxxx<br>ITS Test<br>Checking                                                                                |                 |                   |           |
|   |                   |              |                                                |                                                      |                                                            |                                                      |                                                                                                    | Print           |                   |           |

## Verifying Deposit Payment

Users will receive a payment confirmation message and email after completing the transaction.

Users can also click on the Deposit History tab to review a history of their deposit payments. Use the date range fields to expand the search range.

As noted above, Credit Card payments will not be reported here. Users can only view a report of their ACH deposit payments.

| ₩estVirginiaUniversity. |                        |               |             |           |             |                        |                   | Logged in as: Logout G |
|-------------------------|------------------------|---------------|-------------|-----------|-------------|------------------------|-------------------|------------------------|
| My Account Make Payment | Payment Plans Deposits | Refunds Hel   | p           |           |             |                        |                   | My Profile             |
|                         |                        | istory        | v           |           |             |                        |                   |                        |
|                         | Date range             | From 9/20/2   | 0 To 9/20/2 | 21        |             |                        | Print View Report |                        |
|                         | Payment Histo          | ry for<br>ies | (D          | Deposits) |             |                        | Search:           |                        |
|                         | Payer Name             | Date          | Time        | Туре      | Reference # | Personal Note          | Amount(\$)        |                        |
|                         |                        | 9/20/21       | 5:25:01 PM  | ACH       | 159         | Academic Deposit \$400 | 400.00            |                        |
|                         | Showing 1 to 1 of 1 en | tries         |             |           |             |                        | Previous 1 Next   |                        |